### Comment accéder aux ressources numériques de la MDO

### INSCRIPTION

Uniquement si vous n'êtes pas déjà inscrit

Allez sur le site internet de la Médiathèque Départementale de l'Orne (MDO) accessible ici : <u>https://mdo.orne.fr/</u>

Cliquez sur le bouton « Se connecter » en haut à droite

| Contraste Dysiexre-                                                                                                    | A A+    |                                      |          |              |
|----------------------------------------------------------------------------------------------------|---------|--------------------------------------|----------|--------------|
| Je suis -   Les médiathèques -   L'o                                                                                                    | offre 🗸 | L'accompagnement 🗸                   |          | Se connecter |
| Puis cliquez sur « S'inscrire aux ressources numérique                                                                                                    | es »    | Connexion                            |          | ×            |
| En cliquant sur le bouton ci-dessous, vous pourrez créer en compte <b>à usage</b>                                                                                 |         | Mon adresse email                    |          |              |
| <b>personnel</b> vous permettant d'accéder aux ressources d'unériques proposées<br>par la Médiathèque Départementale de l'Orne (MDO), L'inscription est gratuite, |         | Saisir votre adresse email           | la.      |              |
| et ouverte à <b>tous les abonnés des médiathèques partenaires de la MDO.</b><br>Dès validation, vous pourrez profiter des différentes ressources.                 |         | Mon mot de passe                     |          |              |
| Pour savoir quelles médiathèques sont partenaires, <u>consultez cette page</u> .                                                                                  | OU      | Saisir votre mot de passe            | <b>₽</b> |              |
| S'inscrire aux ressources numériques                                                                                                    |         | Connexion                            |          |              |
|                                                                                                    |         | Mot de passe oublié                  |          |              |
|                                                                                                    |         | Inscription ressources<br>numeriques |          |              |

Remplissez le formulaire d'inscription qui s'ouvre.

#### INSCRIPTION RESSOURCES NUMERIQUES

| Les champs margués d'une astérisque sont obligatoires                                                                                                    | Pensez à bien noter l'adresse mai                                                                                                    |
|----------------------------------------------------------------------------------------------------|----------------------------------------------------------------------------------------------------|
|                                                                                                    | at la mat da passa que veus avez                                                                                                    |
| Votre nom *                                                                                                    | et le mot de passe que vous avez                                                                                                    |
| Selsir votre nom                                                                                                    | choisis, ils vous serviront à vous                                                                                                    |
| Votre prénom *                                                                                                    |                                                                                                    |
| Selsir votre grånom                                                                                                    | identifier par la suite.                                                                                                    |
| Votre adresse e-mail *                                                                                                    |                                                                                                    |
| Selsir votre adresse ermail D                                                                                                    |                                                                                                    |
| Confirmez votre adresse e-meil *                                                                                                    |                                                                                                    |
| Confirmation de votre adresse ermail                                                                                                    |                                                                                                    |
| Votre mot de passe *                                                                                                    |                                                                                                    |
| Edgences minimales - Caractéres : 12, Nombres : 1, Symboles : 1, Mejusoules : 1, Minusoules : 1                                                                                                    |                                                                                                    |
|                                                                                                    |                                                                                                    |
| Confirmez votre mot de passe *                                                                                                    |                                                                                                    |
| D 🙍                                                                                                    |                                                                                                    |
| Votre date de nelssance *                                                                                                    | 🚄 Renseignez bien la bibliotheque                                                                                                    |
| Jour V Mala V Annie V                                                                                                    | dant vous dápandaz                                                                                                    |
| Vous êtes inscrit dans la bibliothèque de *                                                                                                    | dont vous dependez.                                                                                                    |
| Sélectionner                                                                                                    |                                                                                                    |
| Votre inscription vous donners sonès aux ressources numériques suivantes                                                                                                    |                                                                                                    |
| Médiathèque Numériques suivantes<br>Médiathèque Numérique<br>Accéser à fuit des à 300 videos depuis votre ordinateur, tabiette ou mobile i Le catalogue est constitué des programmes d'Arte (documentaires, spectacles, émissions phares, chéma) et de la collection d'Universidiné (fitma français et étrangers).                                                                                                    |                                                                                                    |
| Mobidys<br>BibliOdyssée est une collection de livres numériques au format FROC, accessibles aux jeunes publics<br>(6-15 ans), dicionés de la lacture (DYS, allophones).                                                                                                    | Cochez la Note de confidentialité                                                                                                    |
| Skilleos<br>Skilleos<br>Skille | et recopiez le Captcha s'il<br>s'affiche. Puis cliquez sur<br>« S'inscrire »                                                                                                    |
| In source of the conductive of the conductive of                                                                                                    | Vous recevrez un message dans<br>votre boîte mail pour confirmer<br>que vous êtes bien le demandeur.<br>Cliquez sur le lien dans ce<br>message.<br>Votre bibliothèque sera alors<br>avertie de votre demande par un<br>mail automatique. |

Une fois qu'elle aura validé votre inscription, vous recevrez un mail de confirmation. L'accès sera valable 1 an à partir de la date d'inscription dans votre bibliothèque.

### ACCÉDER AUX RESSOURCES NUMÉRIQUES

Pour accéder aux différentes ressources numériques, à partir du site de la MDO, voici la marche à suivre :

Allez sur le site internet de la MDO pour vous connecter à votre compte (adresse mail et mot de passe choisis lors de la demande d'inscription) en cliquant sur « Se connecter »

| S'INSCRIRE<br>En cliquant sur le bouton ci-dessous, vous pourrez créer un compte à usage<br>personnel vous permettant d'accéder aux ressources numériques proposées<br>par la Médiathèque Départementale de l'Orne (MDO). L'inscription est gratuite,<br>et ouverte à tous les abonnés des médiathèques partenaires de la MDO. | Connexion<br>Mon adresse email<br>Saisir votre adresse email |
|----------------------------------------------------------------------------------------------------|--------------------------------------------------------------|
| Des validation, vous pourrez prointer des differentes ressources. Pour savoir quelles médiathèques sont partenaires, consultez cette page.                                                                                                    | OU Saisir votre mot de passe 🏦 🧿                             |
| S'inscrire aux ressources numériques                                                                                                    | Connexion<br>Mot de passe oublié<br>Inscription ressources   |
|                                                                                                    | numeriques                                                   |
| e bouton « Se connecter » se transforme en bouton                                                                                                    | numeriques<br>de profil :                                    |
| e bouton « Se connecter » se transforme en bouton                                                                                                    | numeriques<br>de profil :                                    |
| e bouton « Se connecter » se transforme en bouton<br>Jne fois connecté, vous avez 2 manières d'y accéder :                                                                                                    | numeriques<br>de profil :                                    |
| e bouton « Se connecter » se transforme en bouton<br>Jne fois connecté, vous avez 2 manières d'y accéder :<br>. <sup>ère</sup> manière :                                                                                                    | numeriques<br>de profil :                                    |

Dans la fenêtre qui s'ouvre, cliquez sur la ligne Mes ressources numériques

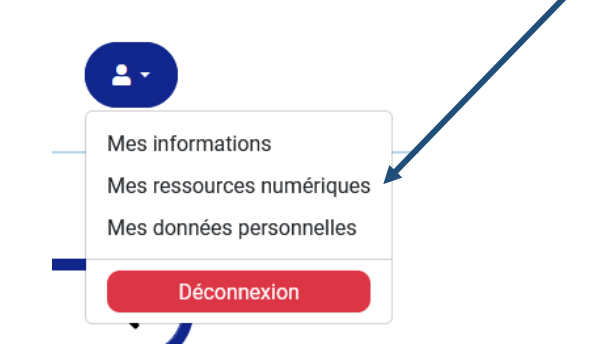

Choisissez la ressource à laquelle vous voulez accéder (Médiathèque numérique pour voir des films et des séries, Skilleos pour les cours en ligne, Mobidys pour les livres au format FROG) :

## MES RESSOURCES NUMÉRIQUES

Vous avez accès aux ressources suivantes

|                 | Médiathèque Numérique<br>Accédez à plus de 3 000 vidéos depuis votre ordinateur, tablette ou mobile ! Le catalogue est<br>constitué des programmes d'Arte (documentaires, spectacles, émissions phares, cinéma) et de la<br>collection d'Universciné (films français et étrangers).<br><u>Accéder à Médiathèque Numérique</u> |
|-----------------|----------------------------------------------------------------------------------------------------|
|                 | Skilleos                                                                                                    |
| <b>Skilleos</b> | Skilleos est une plateforme de cours vidéo consultables en streaming sur les loisirs et le<br>développement des compétences professionnelles : piano, dessin, photoshop, photographie, excel,<br>gestion du stress, psychologie                                                                                               |
|                 | Plus de 120 cours, plus de 500 heures de vidéo, plus de 5000 vidéos.                                                                                                    |
|                 | Accéder à Skilleos                                                                                                    |
| MORIDYS         | Mobidys                                                                                                    |
| G MODIDIS       | BibliOdyssée est une collection de livres numériques au format FROG, accessibles aux jeunes publics (6-15 ans), éloignés de la lecture (DYS, allophones).                                                                                                    |
|                 | Accéder à Mobidys                                                                                                    |
|                 |                                                                                                    |

Cliquez sur « Accéder à... » dans la ressource que vous voulez consulter.

Une page intermédiaire va s'ouvrir :

### Vous allez être redirigé vers la ressource.

En cliquant sur continuer, vous acceptez que les données suivantes soient transmises au fournisseur de la ressource

- Nom
- Prénom
- Numéro de carte
- Adresse mail

| 🗆 Se souvenir de mon choix 👞 |  |  |
|------------------------------|--|--|
| Continuer                    |  |  |
|                              |  |  |

Cliquez sur Continuer

Si vous ne voulez pas avoir cette page à chaque fois, cochez la case « Se souvenir de mon choix », puis cliquez sur Continuer.

Vous arrivez ensuite sur le site de la ressource concernée : films, cours en ligne ou livres en format FROG.

Site de Médiathèque Numérique :

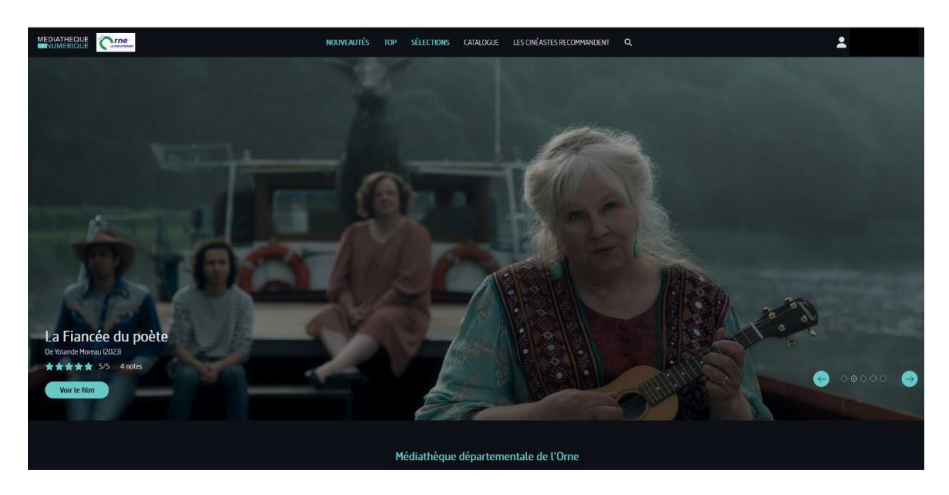

### Site de Skilleos :

| Skilleos                                     | Reche              | rcher un cours, un suje | et                       | Q             | Appli mobile Mes cours                  |
|----------------------------------------------|--------------------|-------------------------|--------------------------|---------------|-----------------------------------------|
|                                              | Accueil            | Loisirs Bien-être       | Pro Langues              | Jeunesse      |                                         |
| Mes cours<br>Reprenez-les en cours de route. |                    |                         |                          |               | Voirtous mes cours →                    |
|                                              |                    |                         | Audacity : les Fondame   | ntaux         | Anglais - Express                       |
| Italian - Evpress                            | Grand Oral Tie     | SEUNSHUTSLUM            | Audacity · les Fondar    | mentaux       | Anniais - Evnress                       |
| par Speakeos                                 | par Les Bons Profs |                         | par Bruno De Chénerilles | incritidux.   | par Speakeos                            |
| 4% de progression     Chapitre 4/99          | 0% de progression  | Chapitre 0 / 10         | 53% de progression       | Chapitre 8/15 | I<br>1% de progression Chapitre 1 / 100 |

Site de Mobidys :

# BiBLi**ODYSSÉE**

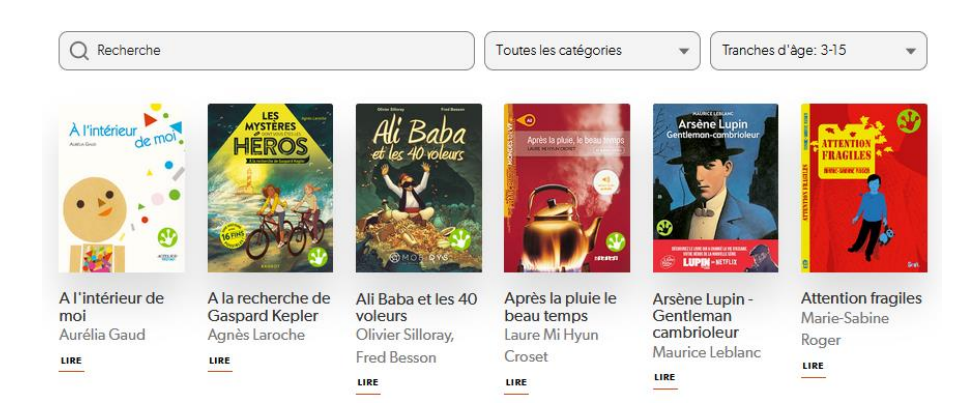

### <u>2<sup>ème</sup> manière :</u>

Une fois connecté à votre compte sur le site de la MDO, dans la partie En un clic !, cliquez sur Ressources numériques

| En un clic !                                                                                                    | Actualités                                                                                                    | $\langle \cdot \rangle$                                                                                                    |
|----------------------------------------------------------------------------------------------------|----------------------------------------------------------------------------------------------------|----------------------------------------------------------------------------------------------------|
| Ressources numériques   Formations   Outils d'animation   Carte des médiathèques   Suivez-nous   Image: Content of the second of the second | Exposition de peintures de<br>Suzanne Tellier à La Madeleine<br>Bouvet<br>Du 20/11/2023 au 31/12/2024<br>$\stackrel{\frown}{\longrightarrow}$ Familles<br>$\stackrel{\frown}{\bigcirc}$ Alençon Courteille<br>Lire la suite | SUZANNE TELLIER         EXPOSITION         PEINTURE         BIBLIOTHEQUE LA MADELEINE BOUVEL         DU A NOVEMBRE AU 9 DECEMBRE 2023         Vernissage samedi 4 Novembre 11h         LEPERCHE BÂTI ET NATURE         Image: Same Same Same Same Same Same Same Same |
|                                                                                                    |                                                                                                    | mercredi 14h30-17h30<br>samedi 9h30-11h30<br>bibliothèque & grainothèque<br>municipales<br>Tei 0233255865 La Madeleine Bouvet<br>https://bibliotheque.communedelamadeleinebouvetf@orange.fr                                                                           |

Vous arrivez dans le menu des ressources numériques proposées par la MDO.

| BiBLi <b>ODYSSÉE</b>                                                                                                    | <b>Skilleos</b>                                                                                                    |
|----------------------------------------------------------------------------------------------------|----------------------------------------------------------------------------------------------------|
| Livres numériques accessibles de<br>Bibliodyssée                                                                                                    | Autoformation avec Skilleos                                                                                                    |
| Publication : 18 Janvier 2024<br>BibliOdyssée est une collection de livres numériques au format FROG,<br>pour les jeunes publics (6-15 ans), éloignés de la lecture (DYS,<br>allophones).<br>Accédez à BibliOdyssée | Publication : 6 Octobre 2023<br>Skilleos propose plus de 1000 cours en ligne dans de nombreux<br>domaines.<br>Accéder à Skilleos<br>Lire la suite |
|                                                                                                    |                                                                                                    |

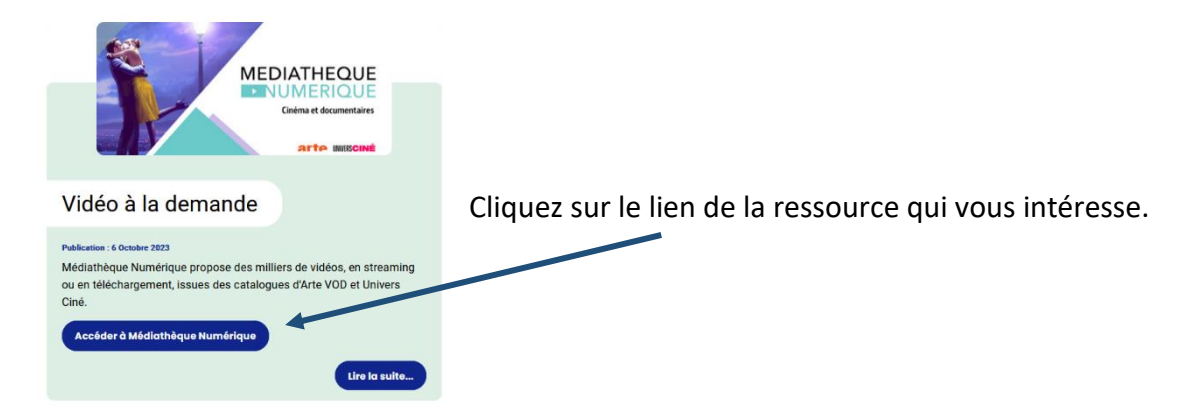

Vous arrivez là aussi sur les plateformes de VOD, cours en ligne ou livres en format FROG.